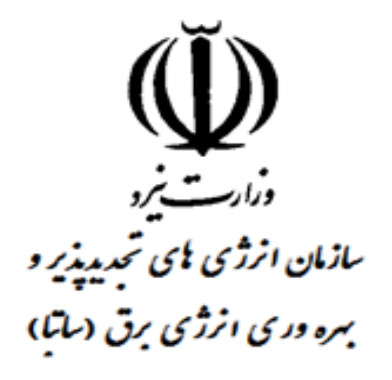

# **راهنمای ثبت نام و دریافت پروانه احداث در سامانه ملی مجوزها** (mojavez.ir)

# **دفتر قرارداد ها و امور حقوقی تجدیدپذیرها و بهره وری انرژی** گروه مجوزها و پروانه ها

# ورود به سایت mojavez.ir

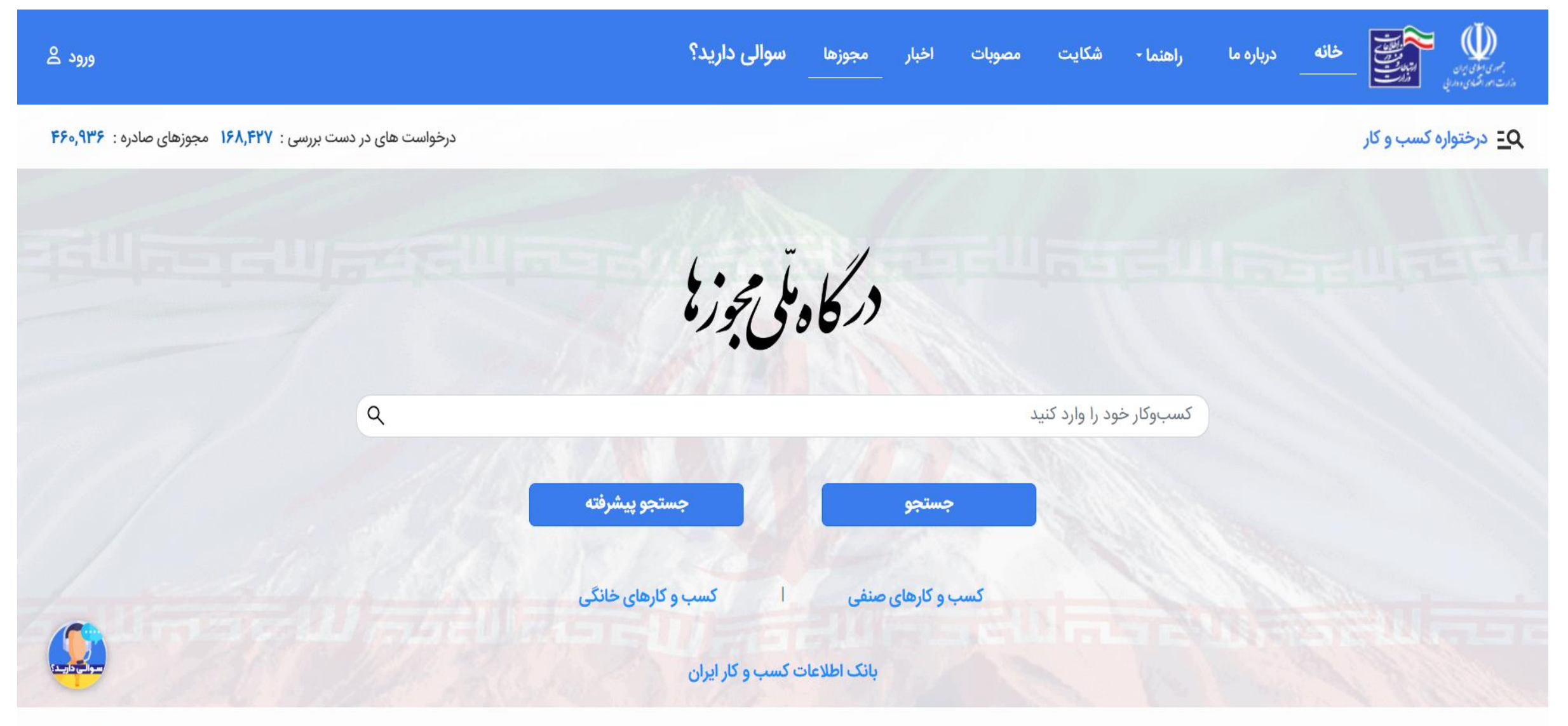

این سایت بر اساس ماده ۷ قانون اجرای سیاستهای اصل ۴۴ قانون اساسی مصوب ۱۳۸۷ و اصلاحات بعدی آن طراحی و راه اندازی شده و مرجع رسمی مجوزهای کسب و کار کشور محسوب می شود

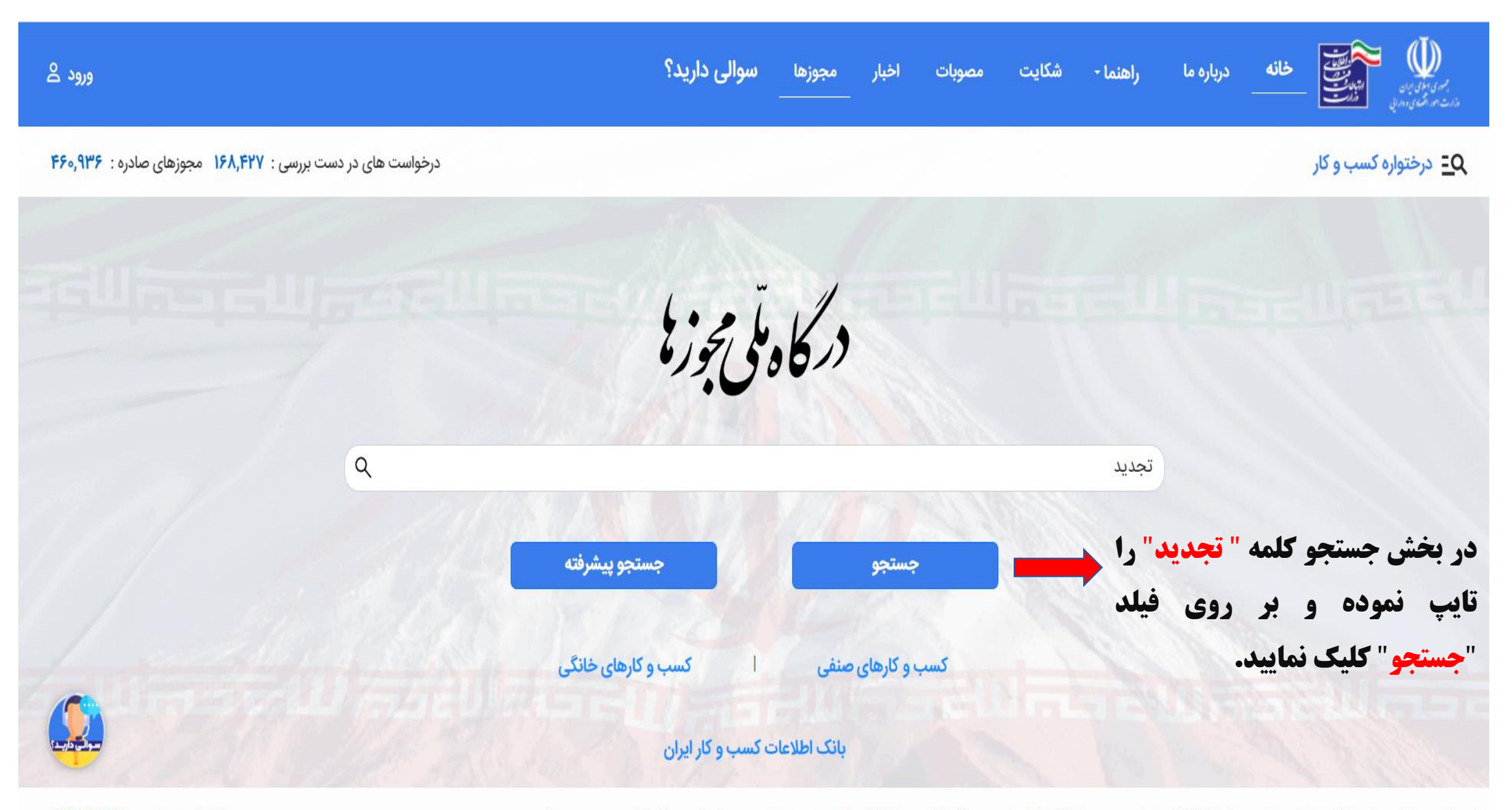

این سایت بر اساس ماده ۷ قانون اجرای سیاستهای اصل ۴۴ قانون اساسی مصوب ۱۳۸۷ و اصلاحات بعدی آن طراحی و راه اندازی شده و مرجع رسمی مجوزهای کسب و کار کشور محسوب می شود

# ورود به بخش "نیروگاه تجدید پذیر و پاک"

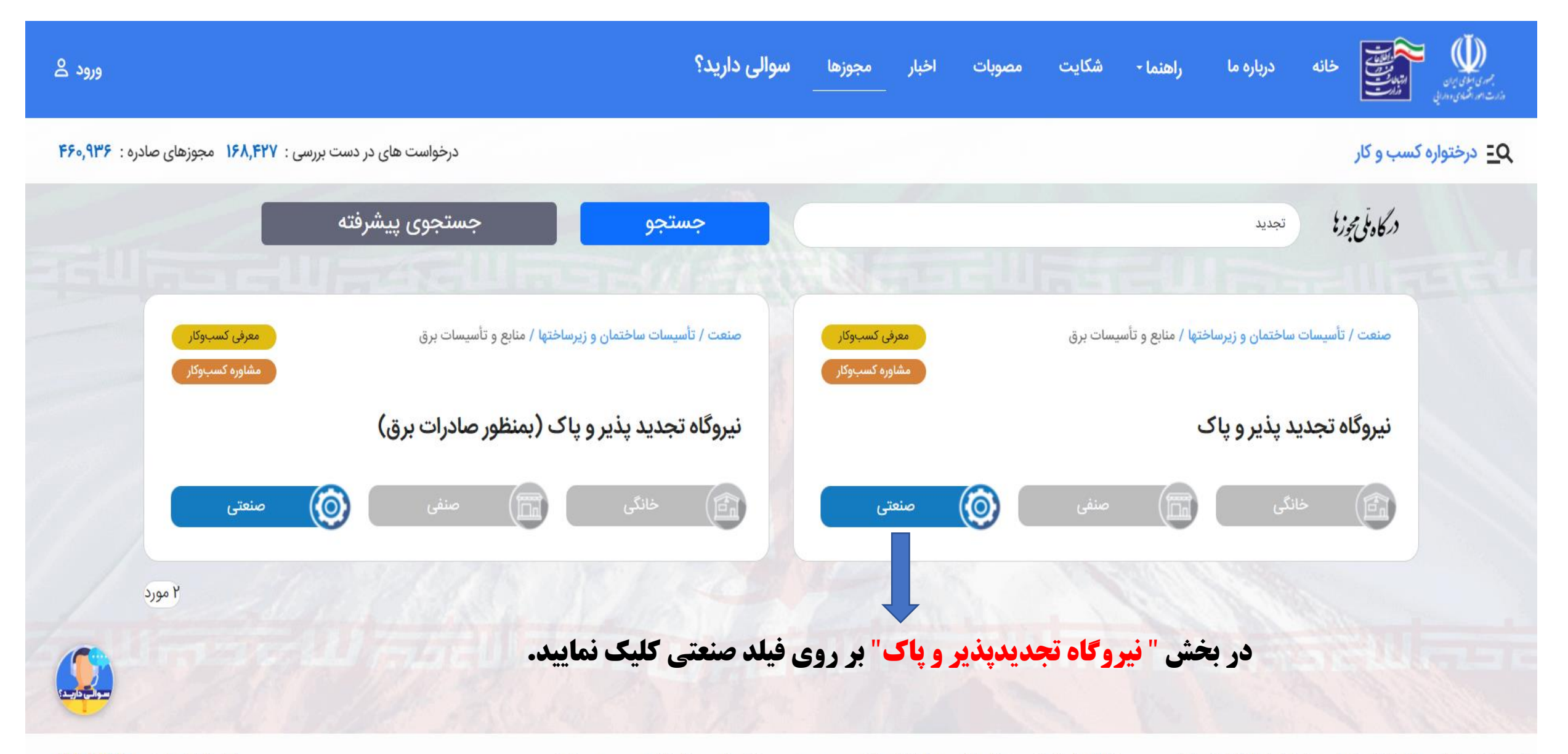

### راهنمای دریافت مجوز نیروگاه تجدید پذیر و پاک

دریافت مجوز این کسبوکار چند مرحله دارد. انواع، مراحل، فرایند صدور و دکمه ثبت درخواست مجوز در این صفحه ارایه شده است.

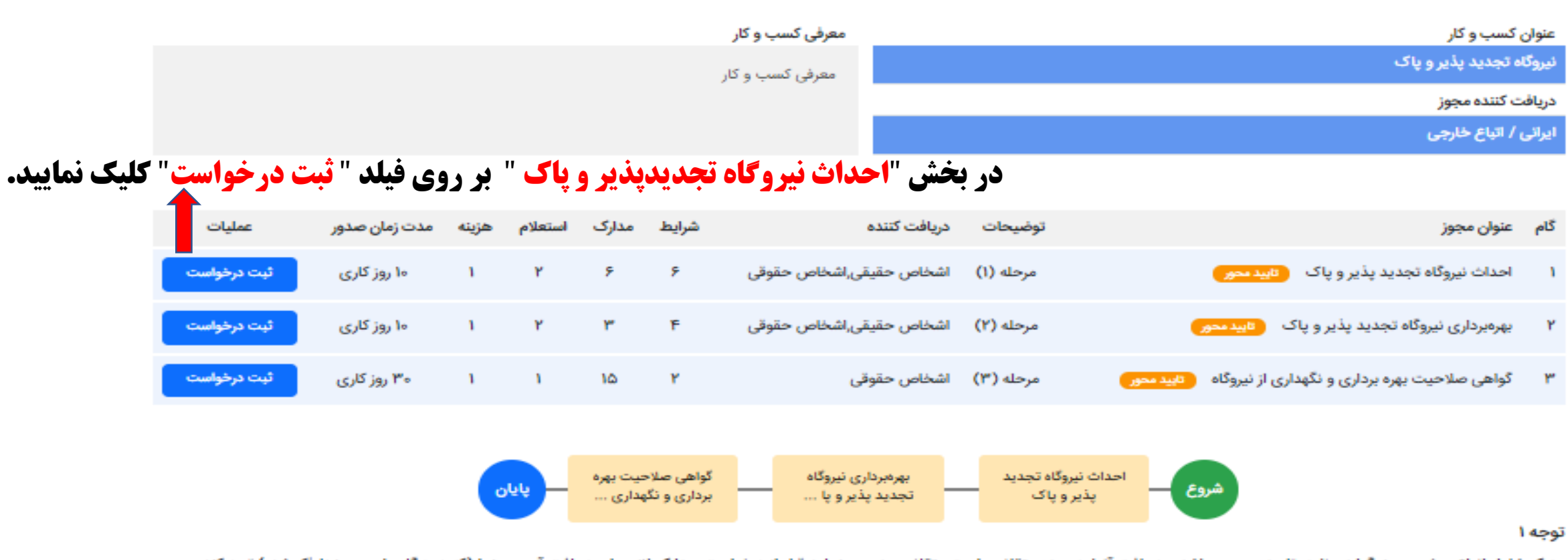

مدرک شامل انواع پیش مجوز، گواهی نامه، تاییده و ... میباشد و دریافت آنها به عهده متقاضی است متقاضی هر مجوز باید قبل از درخواست، مدارک لازم برای دریافت آن مجوز را (که در درگاه ملی مجوزها ذکر شده) تهیه کند

#### توجه ۲

بر اساس قانون، گرفتن پاسخ استعلام (پاسخ دستگاه های حکومتی به سوال اداره صادرکننده مجوز)، به عهده صادرکننده مجوز است . صادرکننده این مجوز، شرایط، مدارک و هزینه احتمالی لازم برای دریافت استعلامهای لازم برای دریافت این مجوز را قبلا محاسبه و در شروط و مدارک و هزینه های لازم برای صدور این مجوز، محسوب کرده است و حق ندارد گرفتن پاسخ استعلام را به عهده متقاضی مجوز بگذارد و کاغذ اخذ استعلام به متقاضی بدهد یا بابت استعلام هزینه اضافه ای از متقاضی مجوز مطالبه کند

### راهنمای دریافت احداث نیروگاه تجدیدپذیر و پاک

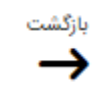

### 00 دریافت نسخه چاپی راهنمای دریافت احداث نیروگاه تجدید پذیر و پاک معرفی کسب و کار عنوان رسمی و اداری مجوز احداث نیروگاه تجدید پذیر و پاک دريافت كننده مجوز اشخاص حقيقى,اشخاص حقوقى دستگاه صادر کننده وزارت نیرو - سازمان انرژی های تجدید پذیر و بهره وری انرژی برق(ساتبا) شرايط لازم براى صدور مجوز

| رديف | شرايط                                                                                                    | توضيحات | پيوست |
|------|----------------------------------------------------------------------------------------------------|---------|-------|
| ١    | تکمیل کاربرگ معرفی متقاضی طرح، اطلاعات مربوط به متقاضی احداث نیروگاه تجدیدپذیر (فرم ثبت نام و فرم ثبت طرح) پیوست است |         | -     |
| ٢    | تکمیل کاربرگ معرفی طرح کلیه نیروگاههای تجدیدپذیر (کاربرگ پیوست)                                                      |         | -     |
| ٣    | تکمیل فرم تعهدنامه درخواست پروانه احداث نیروگاههای تجدیدپذیر(فرم پیوست)                                              | -       | -     |
| ۴    | ارائه مدارک احراز هویتی(برای اشخاص حقیقی و حقوقی)                                                                    |         | -     |
| ۵    | داشتن گواهی درجه ۳ کشاورزی برای زمین شخصی با کاربری کشاورزی                                                          |         | -     |
| ۶    | داشتن تاییدیه آب منطقهای/ آبفا و توسعه منابع آب و نیرو برای نیروگاههای برقابی                                        | -       |       |

### راهنمای دریافت احداث نیروگاه تجدیدپذیر و پاک و "درخواست مجوز"

#### مدارک لازم برای صدور مجوز

| رديف | مدارک                                                                                | توضيحات |
|------|--------------------------------------------------------------------------------------|---------|
| 1    | آگهی تاسیس در روزنامه رسمی (برای اشخاص حقوقی)                                        | -       |
| ٢    | تصویر اساسنامه و آخرین تغییرات انجام شده روزنامه رسمی شرکت متقاضی دریافت مجوز فعالیت | -       |
| ٣    | کاربرگ تکمیل شده معرفی متقاضی طرح، اطلاعات مربوط به متقاضی احداث نیروگاه تجدیدپذیر   | -       |
| ۴    | کاربرگ تکمیل شده معرفی طرح کلیه نیروگاههای تجدیدپذیر                                 | -       |
| ۵    | تعهدنامه درخواست پروانه احداث نیروگاههای تجدیدپذیر                                   | -       |
| ۶    | گواهی درجه ۳ کشاورزی                                                                 | -       |

#### استعلامات بین دستگاهی

| رديف استعلام        | ستعلام                                                               |
|---------------------|----------------------------------------------------------------------|
| ۱ گواهی گرید ۳ کشار | نواهی گرید ۳ کشاورزی برای زمین شخصی با کاربری کشاورزی                |
| ۲ تایید آب منطقهای/ | ایید آب منطقهای/ آبفا و توسعه منابع آب و نیرو برای نیروگاههای برقایی |

توجه: براساس احکام قلونی، ارسال تمامی استعلامات بین دستگاهی (آب، برق، گاز، محیط زیست، منابع طبیعی و...) و پیگیری و دریافت پاسخ آنها برای هر مجوز کسب وکار، به عهده مرجع اصلی صادرکننده مجوز است. بر این اساس، مرجع اصلی صادرکننده این مجوز، موظف است مدارک احتمالی لازم برای دریافت پاسخ استعلام ها را در درگاه تخصصی خود بطور دقیق و شفاف اعلام و بصورت الکترونیکی از متقاضی دریافت و طی زمان تعیین شده برای صدور این مجوز، پاسخ این استعلام ها را نیز اخذ نماید

#### مجوز های پیش نیاز

| لينک | مجوز | رديف      |
|------|------|-----------|
|      |      | بدون مورد |

| ان لازم برای صدور مجوز از زمان تایید مدارک | مدت اعتبار |
|--------------------------------------------|------------|
| ۱۰ روز کاری                                | ۶ ماه      |
|                                            |            |

#### هزينه ها

| پيوست | توضيحات                                  | مبلغ (ريال)    | عنوان          | رديف |
|-------|------------------------------------------|----------------|----------------|------|
| -     | بزرگتر و مساوی یک مگاوات، برای هر مگاوات | ۵٫۴۳۹٫۶۰۹ ریال | برای هر مگاوات | 1    |

درخواست مجوز

**بر روی فیلد "درخواست مجوز"کلیک نمایید.** 

ورود " اشخاص حقوقي" و " اشخاص حقيقي"

|                                                                       |                                                     |            | و حرو بری خرو <sup>س</sup> ت ی برسی        |                       |                                                                                                   |                                                              |
|-----------------------------------------------------------------------|-----------------------------------------------------|------------|--------------------------------------------|-----------------------|---------------------------------------------------------------------------------------------------|--------------------------------------------------------------|
|                                                                       |                                                     |            |                                            |                       | ای صدور مجوز                                                                                      | مدارک لازم بر                                                |
| توضيحات                                                               |                                                     |            |                                            |                       | مدارک                                                                                             | رديف                                                         |
| •                                                                     |                                                     |            | قوقی)                                      | سمی (برای اشخاص حا    | آگهی تاسیس در روزنامه رم                                                                          | 1                                                            |
| •                                                                     |                                                     | ت          | نامه رسمی شرکت متقاضی دریافت مجوز فعالی    | تغييرات انجام شده روز | تصویر اساسنامه و آخرین ت                                                                          | ٢                                                            |
| •                                                                     |                                                     | 2          | ت مربوط به متقاضی احداث نیروگاه تجدیدپذیر  | متقاضى طرح، اطلاعات   | کاربرگ تکمیل شدہ معرفی                                                                            | ٣                                                            |
| •                                                                     |                                                     |            | تجديدپذير                                  | طرح کلیه نیروگاههای   | کاربرگ تکمیل شدہ معرفی                                                                            | F                                                            |
| •                                                                     |                                                     |            | ديدپذير                                    | احداث نیروگاههای تج   | تعهدنامه درخواست پروانه                                                                           | ۵                                                            |
| •                                                                     |                                                     |            |                                            |                       | گواهی درجه ۳ کشاورزی                                                                              | ۶                                                            |
|                                                                       | ورود از طریق پنجره خدمات دولت<br>اشخاص حقیقی ایرانی |            | طریق درگاه ملی مجوزهای کشور<br>اشخاص حقوقی | ورود از               | ین دستگاهی<br>استعلام<br>گواهی گرید ۳ کن<br>تایید آب منطقها:                                      | استعلامات ب<br>ردیف<br>۲                                     |
| ی صادرکننده مجوز است. بر این اساس،<br>لی زمان تعیین شده برای صدور این |                                                     |            |                                            |                       | احکام قانونی، ارسال تمامی<br>ادرکننده این مجوز، موظف ا<br>ن استعلام ها را نیز اخذ نماید<br>ش نیاز | توجه: براساس<br>مرجع اصلی ص<br>مجوز، پاسخ ایر<br>مجوز های پی |
|                                                                       | لینک                                                |            | مجوز                                       |                       |                                                                                                   | رديف                                                         |
|                                                                       |                                                     |            |                                            |                       |                                                                                                   | بدون مورد                                                    |
|                                                                       |                                                     | مدت اعتبار |                                            | د مدارک               | ں صدور مجوز از زمان تایید                                                                         | زمان لازم برای                                               |
|                                                                       |                                                     | ۶ ماه      |                                            |                       |                                                                                                   | ۱۰ روز کاری                                                  |

### ورود " اشخاص حقيقي"

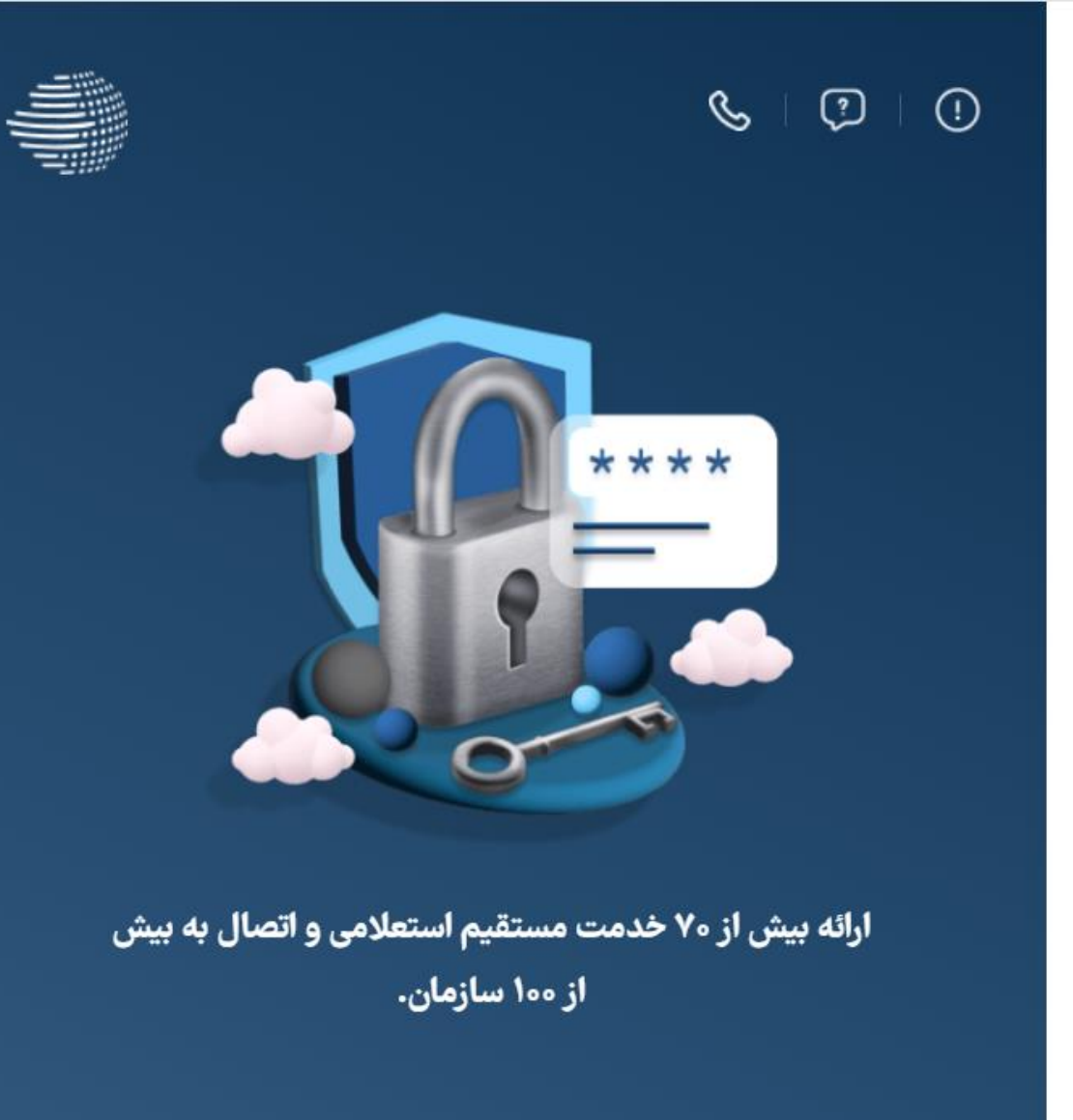

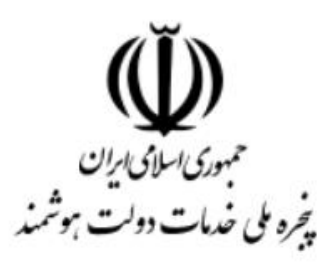

ورود به سامانه از طریق رمز یکبار مصرف

| ورود با کد QR   | ورود با رمز یکبار مصرف  |
|-----------------|-------------------------|
|                 | تلفن همراه              |
|                 | ی تلفن همراه 📞          |
|                 | کد امنیتی               |
| di C - 1.9      | 🗹 کد امنیتی 🗧           |
| <u>یم خصوصی</u> | <u>مطالعه بیانیه حر</u> |
|                 | c                       |

1

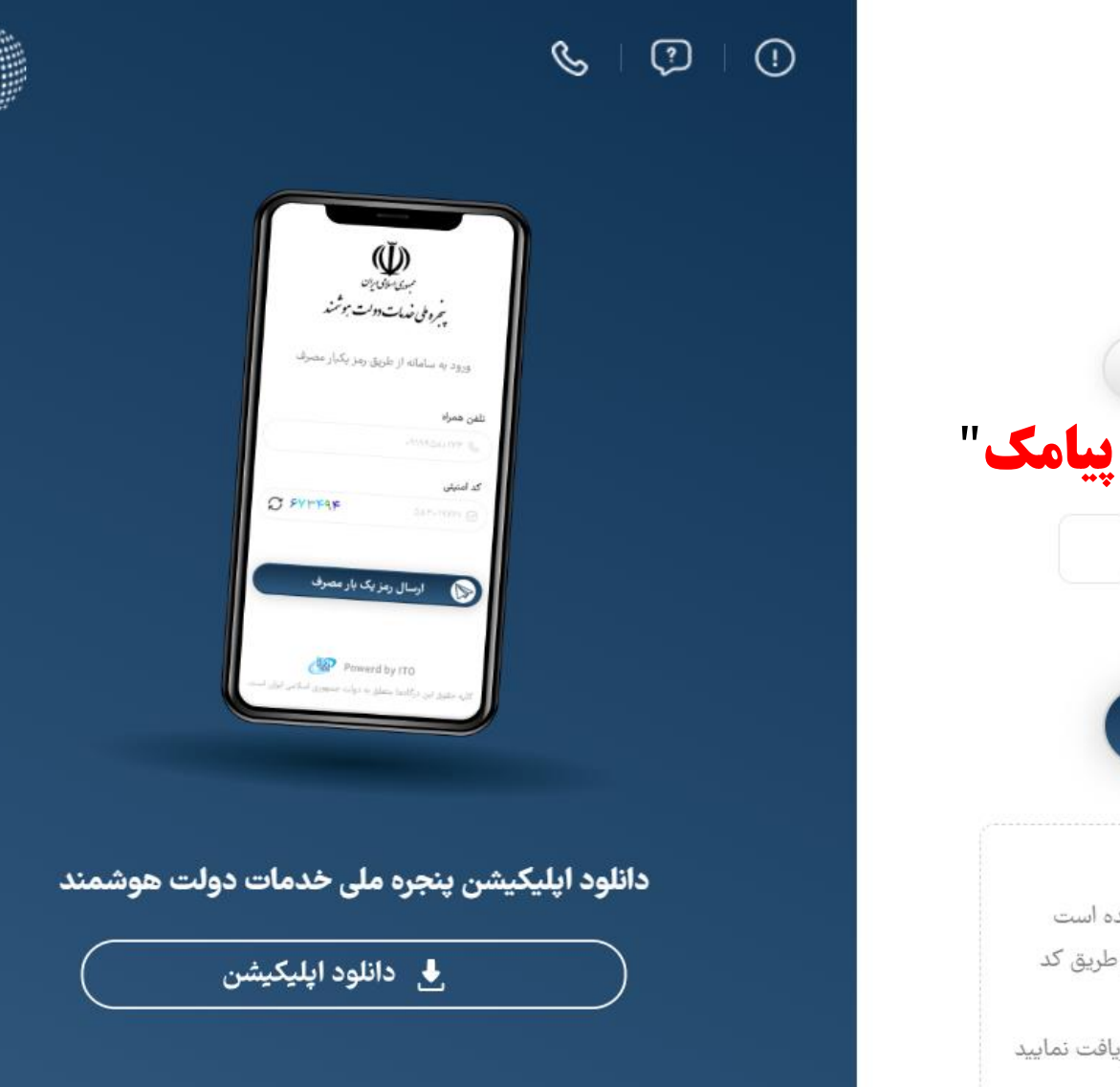

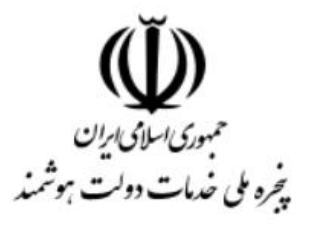

ورود به سامانه از طریق رمز یکبار مصرف

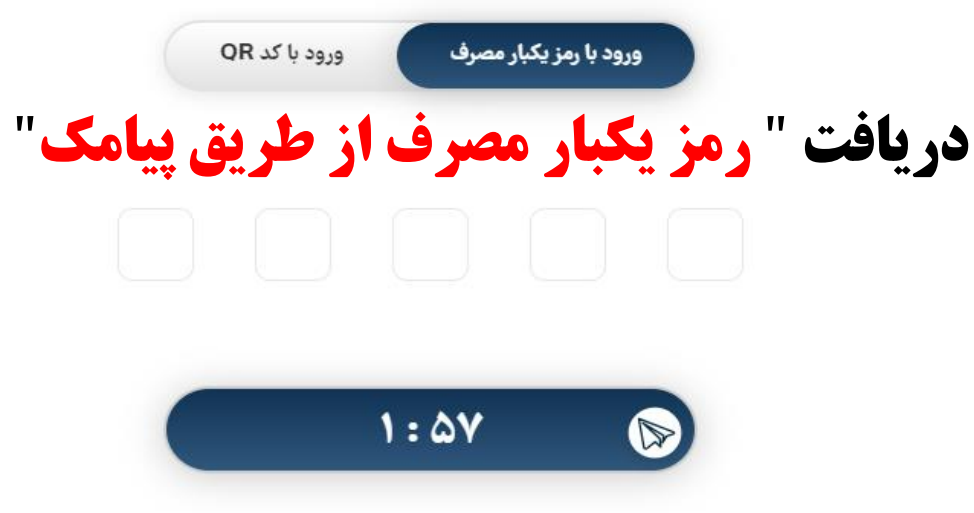

#### کد فعالسازی خود را وارد کنید

کد فعالسازی ۵ رقمی به تلفن همراه ۹۱۳۲۰۷۸۶۳۰ ارسال شده است

در صورت عدم دریافت کدفعالسازی از طریق پیامک، میتوانید از طریق کد دستوری #ه۴۴۴۴ برای دریافت آن اقدام نمایید.

یا با کلیک بر روی **ارسال ایمیل** کد فعال سازی را در ایمیل ملی دریافت نمایید

### اطلاعات متقاضي "مجوز احداث نيروگاه تجديدپذيرو پاک"

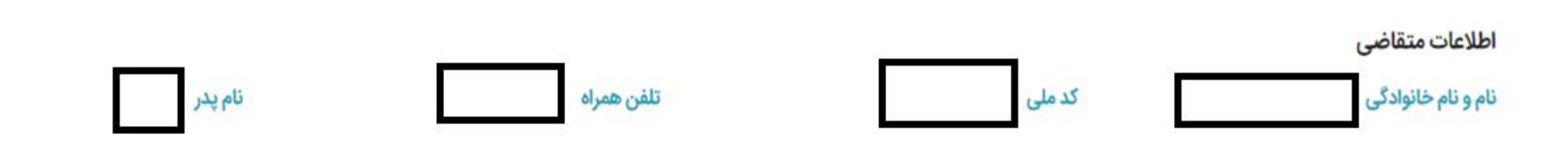

اینجانب شرایط و مدارک لازم را دارم وحداکثر تا ۲۴ساعت پس از ثبت این درخواست، همه مدارک لازم را در سایت صادرکننده این مجوز، بارگذاری خواهم کرد. درصورت نقص مدارک یا عدم بارگذاری، صادرکننده مجوز میتواند درخواستم را ردکند.

### 📃 تاييد مي كنم

|        | شماره همراه کسب و کاری                                         | راهنما | شماره سریال کارت ملی                                    |
|--------|----------------------------------------------------------------|--------|---------------------------------------------------------|
|        | این شماره در بانک اطلاعات کسب و کار در دسترس عموم قرار می گیرد |        | کد رهگیری قبض دریافت شده یا شماره سریال کارت ملی هوشمند |
| راهتما | کدپستی محل کسب و کار                                           | راهتما | کد رهگیری پرونده مالیاتی                                |
|        | کد پستی محل کسب و کار                                          |        | کد رهگیری پرونده مالیاتی                                |
|        | کد پستی محل کسب و کار                                          |        | کد رهکیری پرونده مالیاتی                                |
|        | كدپستى                                                         |        |                                                         |

ورود " شماره سریال کارت ملی"، " شماره همراه" و " کدپستی"

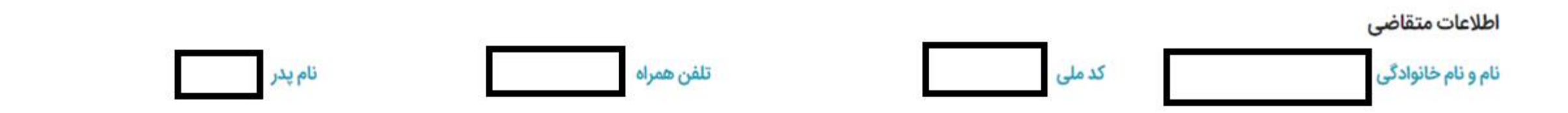

اینجانب شرایط و مدارک لازم را دارم وحداکثر تا ۲۴ساعت پس از ثبت این درخواست، همه مدارک لازم را در سایت صادرکننده این مجوز، بارگذاری خواهم کرد. درصورت نقص مدارک یا عدم بارگذاری، صادرکننده مجوز میتواند درخواستم را ردکند.

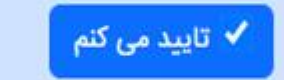

|        | , Zemas S              |        |                          |
|--------|------------------------|--------|--------------------------|
|        |                        |        | کد رهگیری پرونده مالیاتی |
| راهتما | 📒 کدپستی محل کسب و کار | راهتما | ند رهگیری پرونده مالیاتی |
|        |                        |        |                          |
|        | شماره همراه کسب و کاری | راهتما | شمارہ سریال کارت ملی     |

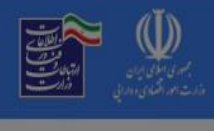

#### سوالی دارید؟

### ۹ درختواره کسب و کار

نام و نام خانوادگی ابراهیم شیروی خوزانی

صادرکننده مجوز میتواند درخواستم را ردکند.

کدملی ۱۱۴۱۰۷۰۷۲۳

تلفن همراه ۹۱۳۲۰۷۸۶۳۰

نام **ید**ر خداداد

مجوزهای صادره : ۴۶۰,۹۹۶ درخواست های در دست بررسی : ۱۶۸٬۳۸۹

> اینجانب ابراهیم شیروی خوزانی (۱۱۴۱ه-۱۱۴۱ه) متقاضی مجوز احداث نیروگاه تجدید پذیر و پاک هستم و اقرارمیکنم شرایط و مدارک لازم برای دریافت این مجوز را در درگاه ملی مجوزها خواندم و شرایط و مدارک لازم را دارم وحداکثر تا ۲۴ساعت پس از ثبت این درخواست، همه مدارک لازم را در سایت صادرکننده این مجوز، بارگذاری خواهم کرد. درصورت نقص مدارک یا عدم بارگذاری، راهتما

ثبت درخواست در درگاه تخصصی شماره سریال کارت ملی agmiafa.li ااا ا تبادل اطلاعات با درگاه تخصصی کد رهگیری پرونده مالیاتی کد رهگیری پرونده مالیاتی FIVANAFIA نشانی محل کسب و کار استان تهران، شهرستان تهران، بخش مرکزی، شهر تهران، امام حسین، کوچه طباطبائی، کوچه شهید اصغر خطیبی، پلاک ۱۶، طبقه ۴

این سایت بر اساس ماده ۷ قانون اجرای سیاستهای اصل ۴۴ قانون اساسی مصوب ۱۳۸۷ و اصلاحات بعدی آن طراحی و راه اندازی شده و مرجع رسمی مجوزهای کسب و کار کشور محسوب می شود

آمار بازدید سایت : ۲۱٬۴۵۸٬۰۱۶

# ورود به درگاه تخصصی ساتبا ( متقاضیان حقیقی )

| l                                                   |                                                                                                    |                                                  |                                                           |
|-----------------------------------------------------|----------------------------------------------------------------------------------------------------|--------------------------------------------------|-----------------------------------------------------------|
|                                                     |                                                                                                    |                                                  | للب<br>دارت مو                                            |
|                                                     | جهت پروانه احداث نیروگاه تجدیدپذیر وپاک                                                                                                    | ثبت نام متقاضی حقیقی ج                           | سانهان انرژی یکی تعدید ز<br>و بهرووری انرژی بن (سانبا)    |
|                                                     | اطلاعات عمومي طرح                                                                                                    |                                                  |                                                           |
|                                                     | نوع انرژی (نوع نیروگاه) *                                                                                                    |                                                  | وع مصرف *                                                 |
|                                                     | انتخاب نمایید                                                                                                    | ~                                                | انتخاب نمایید                                             |
|                                                     |                                                                                                    |                                                  | انتخاب نمایید<br>تامین انرژی رمز ارز                      |
| تصال به شبکه نیروگاه نسبت به معرفی مرکز استخراج رمز | کشور ثبت درخواست صدور جواز تاسیس رمز ارز نموده پو کد پیگیری رادر قسمت بالا وارد نمایید یا با انتخاب گزینه اخر متعهد می گردید تا قبل از تکمیل ساخت و<br>ردیت های ظرفیت مرکز رمز ارز اقدام نمایید. | روش برق به وزارت نيرو<br>ان تجديد پذير (REC) حدو | خرید تضمینی برق-ماده 12 - ف<br>فروش در بورس از طریق گواهی |
|                                                     | 🗖 متقاضی محترم، پرکردن فیلدهای ستاره دار <mark>الزامی</mark> است.                                                                                                    |                                                  |                                                           |
| ·                                                   |                                                                                                    |                                                  |                                                           |
|                                                     | أطلاعات شخص حقيقي                                                                                                    |                                                  |                                                           |
|                                                     | مشخصات متقاضی برای درج در گواهی                                                                                                    |                                                  |                                                           |

## ورود به درگاه تخصصی ساتبا ( متقاضیان حقوقی )

|                        |                                         |                                  |                                                          | بنينين<br>ميذور وي                                                      |
|------------------------|-----------------------------------------|----------------------------------|----------------------------------------------------------|-------------------------------------------------------------------------|
|                        | پذیر وپاک                               | ی جهت پروانه احداث نیروگاه تجدید | 🔶 ثبت نام متقاضی حقوق                                    | و بهرودری از ژی برق(ساتبا)                                              |
|                        | اطلاعات عمومى طرح                       |                                  |                                                          |                                                                         |
|                        |                                         | نوع انرژی (نوع نیروگاه) *        |                                                          | وع مصرف *                                                               |
|                        | ~                                       | توربين انبساطى                   | ~                                                        | تهاتر انرژی صنایع                                                       |
|                        |                                         |                                  |                                                          | انتخاب نمایید                                                           |
| اطلاعات شخص حقوقى      |                                         |                                  | تامین انرژی رمز ارز<br>تماتر اندژی صنایع                 |                                                                         |
|                        | خصات متقاضی برای درج در گواهی           | مش                               | و (ماده 12)<br>و (ماده 61)<br>طریق گواهی تجدیدپذیر (REC) | فروش برق به وزارت نیر<br>فروش برق به وزارت نیر<br>فروش برق در بورس از « |
| شهرستان *              | استان *                                 |                                  | در گواهی *                                               | آدرس متقاضی برای درج                                                    |
| •                      |                                         |                                  |                                                          |                                                                         |
|                        |                                         |                                  |                                                          | کد پستی متقاضی *                                                        |
|                        |                                         |                                  |                                                          |                                                                         |
|                        | یافتی متقاضی از سامانه درگاه ملی مجوزها | اطلاعات در                       |                                                          |                                                                         |
| تاریخ تولد مدیر عامل   | کد ملی مدیر عامل                        | نوع کاربر                        | (G4B) عات                                                | کد پیگیری درگاه ملی اطلا                                                |
|                        |                                         |                                  |                                                          |                                                                         |
| نام خانوادگی مدیر عامل | نام مدیر عامل                           | شماره همراه مدير عامل            | ىل                                                       | شماره شناسنامه مدير عاه                                                 |
|                        |                                         |                                  |                                                          |                                                                         |
| نام شرکت حقوقی         | شناسه ملی شرکت حقوقی                    | جنسيت مدير عامل                  |                                                          | نام پدر مدیر عامل                                                       |
|                        |                                         |                                  |                                                          |                                                                         |

# فروش در بورس از طریق گواهی تجدیدپذیر(REC)

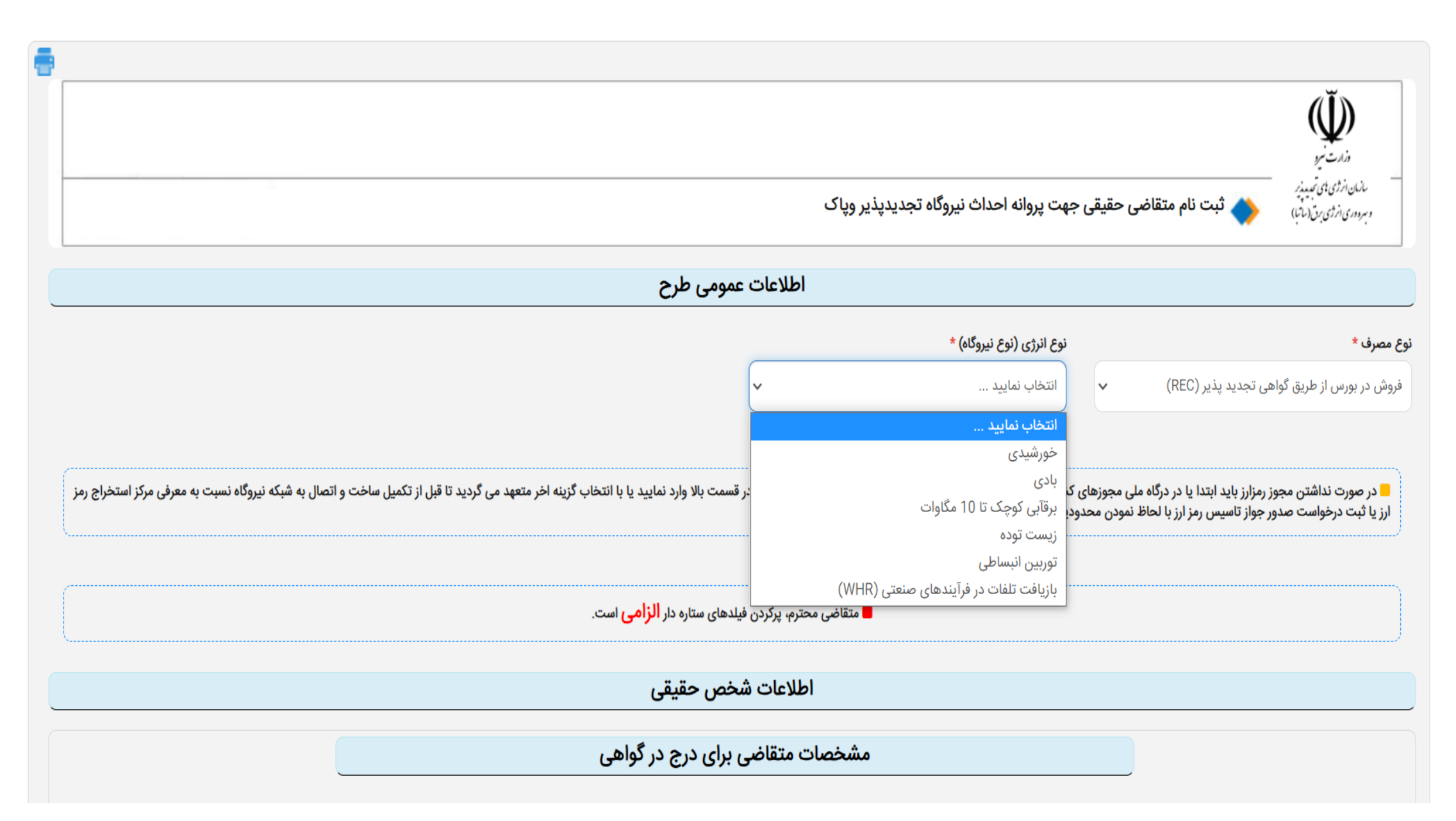

### اطلاعات ثبت نام متقاضيان حقوقي

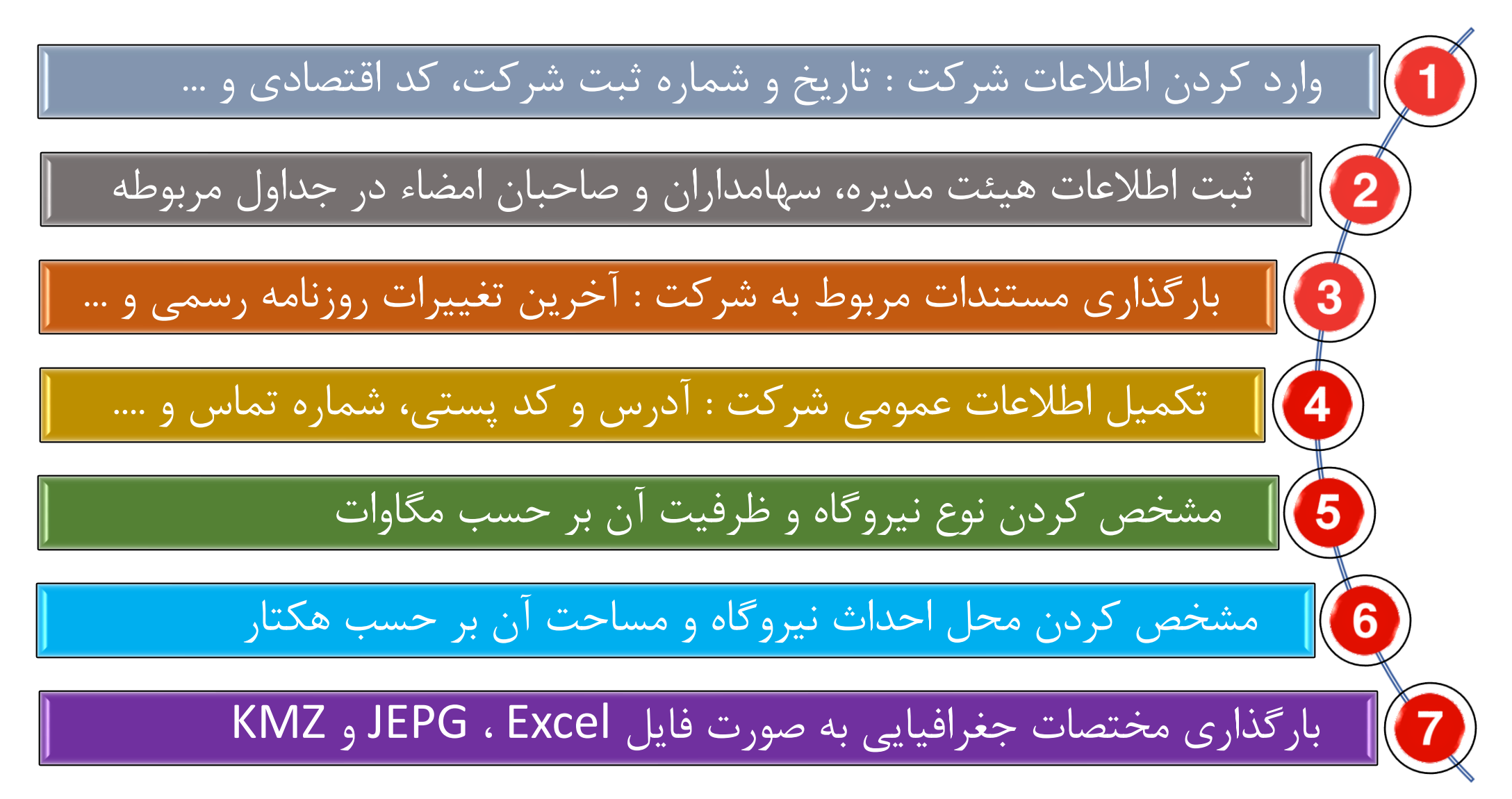